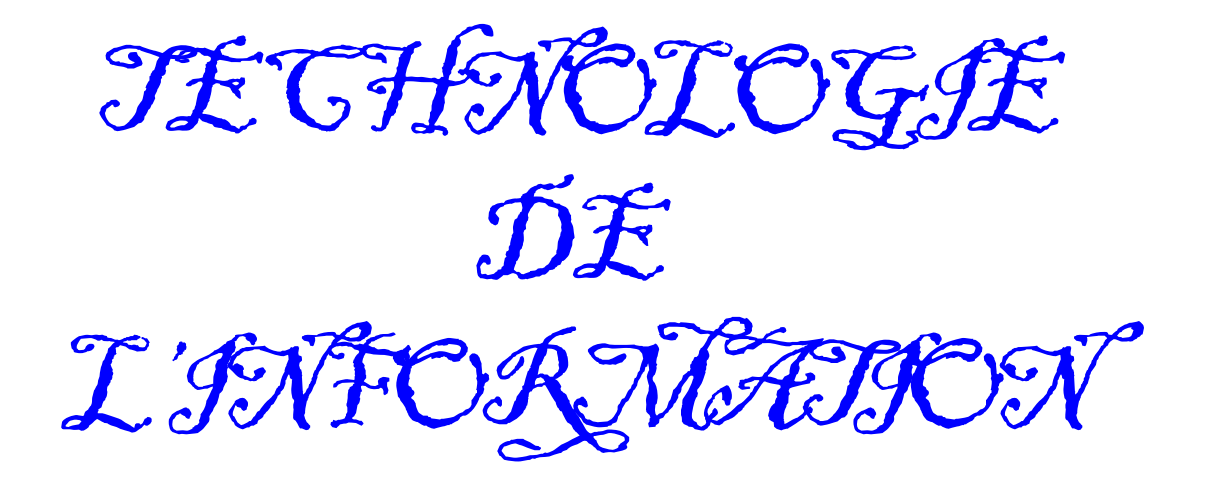

# Le tableur-grapheur

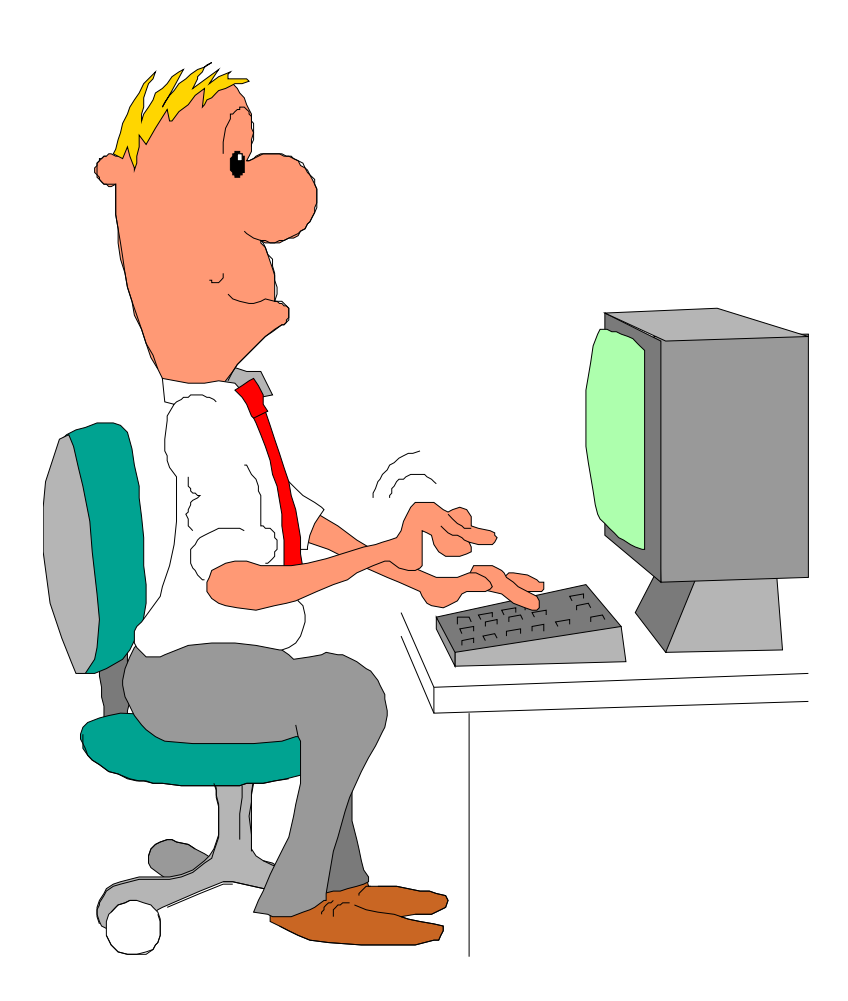

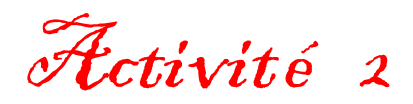

|                                                                                                    | Le tableur-grapheur<br>Avec OpenOffice | Carlos Carlos | 5 <sup>è</sup> |  |  |  |
|----------------------------------------------------------------------------------------------------|----------------------------------------|---------------|----------------|--|--|--|
|                                                                                                    | ACTIVITÉ 2                             | Activité2.odt | Page 1         |  |  |  |
| Objectifs : Entrer des données et des formules simples dans une cellule.<br>Modifier la présentation d'un tableau.<br>Enregistrer une feuille de calcul.         |                                        |               |                |  |  |  |
| Matériels nécessaires :Les fiches de l'activité 2, les fiches-guide, la fiche imprimée de l'exercice<br>de la première activité, une fiche réponses et un stylo. |                                        |               |                |  |  |  |

#### 1 - Demarrer le logiciel OpenOffice

Voir la *fiche-guide n°1*.

Ouvrir une nouvelle feuille de calcul.

Voir la fiche-guide n°2.

#### 2 - Saisir le texte

<u>Reprendre la dernière fiche imprimée</u> (exercice précédent) pour réaliser le tableau donné en exemple en bas de la fiche : « Exemple du calcul des ventes d'un magasin de jouets ».

Repérer les cellules où sont entrés les mots « mai, juin, juillet, poupées, consoles, total ».

Exemple : le mot « mai » doit être entré dans la cellule B1.

Compléter la réponse 1 sur la fiche réponses.

| Remarque importante pour entrer une donnée dans une cellule (en 3 étapes) :                                                                                                    |
|----------------------------------------------------------------------------------------------------|
| <ul> <li>1 . sélectionner la cellule, pour cela :</li> <li>placer le curseur de la souris sur la cellule et cliquer,</li> <li>ou bien déplacer le « pointeur de cellule » avec les flèches du clavier jusqu'à la cellule désirée.</li> </ul>                                                                                                    |
| 2 . <b>taper</b> le texte ou le nombre ou la formule à entrer dans la cellule. Dès le premier caractère saisi, la cellule s'ouvre. Les caractères saisis apparaissent dans la cellule <u>et</u> dans la barre de formule.                                                                                                    |
| <ul> <li>3 . valider le nouveau contenu de la cellule, pour cela :</li> <li>- appuyer sur la touche « Entrée »</li> <li>- ou cliquer sur le bouton de validation V à gauche de la barre de formule.</li> </ul>                                                                                                    |
| <ul> <li>4 . et si on s'est trompé de cellule</li> <li>- cliquer sur la cellule à effacer pour qu'elle soit sélectionnée,</li> <li>- appuyer sur la touche « Suppr » du clavier pour effacer son contenu</li> <li>- ou saisir directement un nouveau contenu (une nouvelle saisie sur une cellule pleine remplace le contenu précédent).</li> <li>- ou plus simplement encore, cliquer sur l'icone d'annulation :</li> </ul> |
|                                                                                                    |

Entrer les 6 mots « mai, juin, juillet, poupées, consoles, total » dans les bonnes cellules.

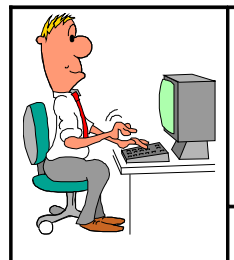

Le tableur-grapheur

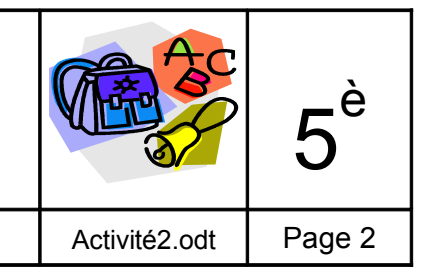

ACTIVITÉ 2

De la même façon, entrer les 6 nombres dans les cellules B2, C2...

#### **Remarque :**

- les textes sont alignés à gauche de la cellule
- les nombres sont alignés à droite
- les dates, considérées comme des nombres, sont alignées à droite.

Compléter la réponse 2 sur la fiche réponses.

#### 4 - Saisir les formules de calcul

Sur la ligne « total » vont figurer les sommes des nombres en colonne.

Pour entrer une formule commencer par taper le signe = (égal) sur le clavier.

Dans notre exercice, il s'agit d'additionner les contenus des cellules. Une méthode simple consiste à taper = , les **références** des cellules et le signe + (plus). Par exemple : =C1+C2 Les parenthèses ne sont pas obligatoires dans le cas de simples additions.

Compléter la réponse 3 sur la fiche réponses.

Remarque concernant les formules de calcul, après avoir validé la formule :

- le **résultat** du calcul s'affiche dans la cellule :

|   | A | В             | С       |
|---|---|---------------|---------|
| 1 |   |               | 10.4204 |
| 2 |   | 1259          |         |
| 3 |   | 2498          |         |
| 4 |   | 3757          |         |
| 5 |   | 19 <b>4</b> 0 |         |
| 6 |   |               |         |
| 7 |   |               |         |

- la **formule** est visible (et modifiable) dans la barre de formule :

 $\Sigma =$ 

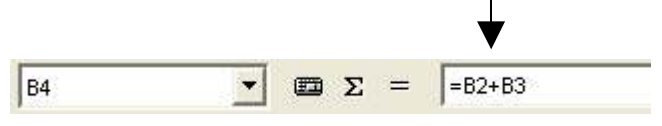

Pour entrer la formule de la cellule « total » du mois de « juillet », nous avons une 2ème possibilité.

Il s'agit d'une somme ; la **fonction** « **somme** » existe dans tous les tableurs. En voilà un exemple : **=somme(D1:D3)** 

Pour entrer cette fonction « somme » dans une cellule, il suffit :

- de **cliquer** sur la **cellule cible** (où se trouvera le résultat)
- de cliquer sur le bouton « somme automatique » : -
- de vérifier le contenu de la formule dans la barre de formule 📟 🗶 💅 =SOMME(32:83)
- de valider ce contenu si la formule proposée par le tableur est correcte.

Compléter la réponse 4 sur la fiche réponses.

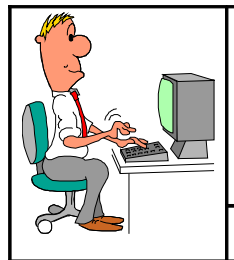

Le tableur-grapheur

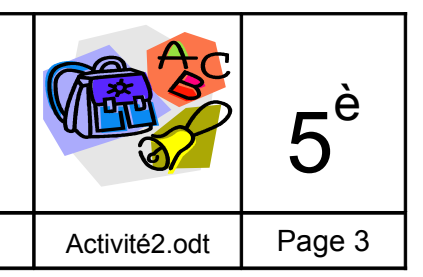

#### 5 - Enregistrer la feuille de calcul

**Utiliser** la commande indiquée sur la *fiche-guide du tableur n°*7 sans changer de répertoire.

Bien respecter le nom du fichier à donner : Tableur Activité 2

Compléter la réponse 5 sur la fiche réponses.

Vérifier que le nom du fichier "Tableur Activité 2.ods" apparaît bien dans la barre de titre du logiciel.

Remarque : le nom de fichier complet contient une extension **.ods** qui permet à l'ordinateur de l'identifier plus facilement.

#### 6 - Ajout de données par insertion de lignes

#### A - Insertion d'une ligne au milieu des calculs

Nous allons ajouter un jouet à la liste et donc insérer une ligne entre « poupées » et « consoles ».

Cliquer sur la cellule « consoles » et procéder comme sur la fiche-guide du tableur n°9.

L'écran doit avoir maintenant cet aspect :

|   | А        | В    | С    | D       |
|---|----------|------|------|---------|
| 1 |          | mai  | juin | juillet |
| 2 | poupées  | 1259 | 897  | 1159    |
| 3 | $\Box$   |      |      |         |
| 4 | consoles | 2498 | 1598 | 986     |
| 5 | total    | 3757 | 2495 | 2145    |

Compléter les renseignements concernant ce nouvel article :

Nom : monopoly ventes en mai : 268 en juin : 357

en juillet : 663

Après avoir validé ces nombres, **vérifier** les totaux. Certains sont faux... **Préciser lesquels** en complétant *la* **réponse 6** *sur la fiche réponses.* 

Chercher à comprendre pourquoi ! Puis modifier les formules fausses.

**Remarque** : on peut taper une formule du type « =B1+B2+B3 » mais <u>ce n'est pas la meilleure solution</u>, utilisez plutôt la formule **somme automatique** ( $\Sigma$ ).

 $\rightarrow \Sigma$ 

Compléter la réponse 7 sur la fiche réponses.

#### B - Insertion de 2 lignes au début d'une feuille

Ceci peut se faire en une seule étape :

- sélectionner les 2 cellules A1 et A2 (cliquer sur A1 puis, <u>sans lâcher</u> le bouton de la souris, descendre sur A2, puis lâcher le bouton de la souris).

- procéder à l'insertion de lignes comme indiqué sur la fiche-guide du tableur n°9.

Dans la cellule B1 taper ensuite le titre : « Calcul des ventes d'un magasin de jouets ».

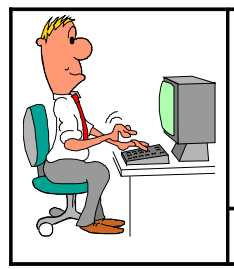

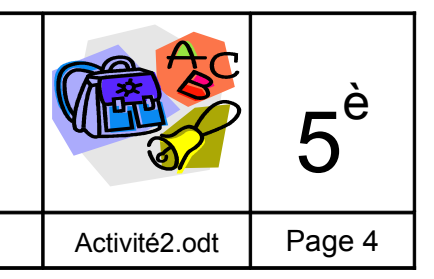

L'écran doit se présenter maintenant de cette façon :

|          | <u>Calcul des v</u> entes d'un magasin de jouets |      |         |              |  |
|----------|--------------------------------------------------|------|---------|--------------|--|
|          |                                                  |      |         |              |  |
|          | mai                                              | juin | juillet |              |  |
| poupées  | 1259                                             | 897  | 1159    |              |  |
| monopoly | 268                                              | 357  | 663     |              |  |
| consoles | 2498                                             | 1598 | 986     | $\mathbf{c}$ |  |
| total    | 4025                                             | 2852 | 2808    |              |  |
|          |                                                  |      |         |              |  |

Enregistrer à nouveau rapidement ce travail en cliquant sur l'icone d'enregistrement

#### 7 - Ajout de données par recopie de cellules

#### A - Création d'une suite avec les dates

Nous allons compléter le tableau, de façon automatique, jusqu'au mois d'octobre :

- Cliquer sur la dernière cellule : « juillet ».
- Placer le curseur de la souris dans le coin inférieur droit de la cellule : le curseur prend la forme d'un +
- Cliquer glisser vers la droite de 3 cellules.

| +     | juillet | juin | mai |
|-------|---------|------|-----|
| octok |         |      |     |

#### B - Recopie des formules

La formule « total » du mois de « juillet » va être recopiée vers la droite en faisant la même chose :

- Cliquer sur la dernière cellule « total » du mois de « juillet » (D7).

Compléter la réponse 8 sur la fiche réponses.

- Cliquer – glisser vers la droite de 3 cellules, à partir du coin inférieur droit de la cellule.

Les totaux sont à zéro : c'est normal car aucune valeur n'est entrée.

Entrer les valeurs suivantes pour les mois d'août, septembre et octobre :

| poupées :  | 139 | 452 | 627 |
|------------|-----|-----|-----|
| monopoly : | 444 | 59  | 125 |
| consoles : | 735 | 278 | 368 |

Noter les totaux sur la fiche réponses : réponse 9. Puis les formules réponse 10.

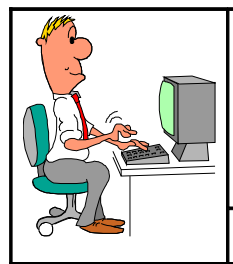

Le tableur-grapheur

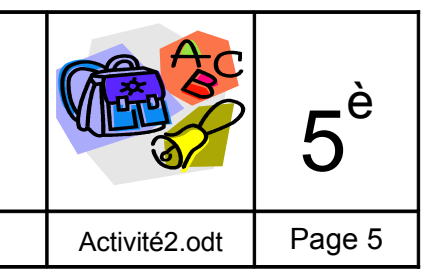

ACTIVITÉ 2

#### 8 - Modification de la présentation : styles, polices, tailles, encadrements

#### A - La police et la taille du titre

Cliquer sur la cellule **B1** pour sélectionner le titre.

À l'aide des *fiches-guide du tableur n°12 et 13*, donner au contenu de cette cellule, la police « Times new roman », une taille de **16** et la couleur bleue.

#### B - L'encadrement du tableau de calcul

Les cellules contenant les données devront être encadrées pour une meilleure lisibilité. Pour cela :

- Sélectionner l'ensemble de ces cellules (depuis A3 jusqu'à G7)
- Encadrer toutes les cellules en rouge. Voir la fiche-guide n°11.
- Cliquer sur OK puis sur une partie libre de l'écran pour quitter la sélection.

La cellule A3 n'a pas besoin d'encadrement en haut et à gauche. Cliquer sur A3, et retourner dans le menu Format Cellules... Bordures pour ôter ces 2 segments (haut et gauche) en cliquant dessus pour que les lignes disparaissent.

#### 9 – Personnalisation du document

Suivre les indications de *la fiche-guide n°15* pour insérer votre **Prénom**, votre **Nom**, le **Nom de fichier** et la **Date** dans l'en-tête de page.

#### 10 - Aperçu et impression

Suivre les indications de *la fiche-guide n°16* pour voir un **aperçu avant impression** de la page. **Vérifier la présentation** : titre, encadrement, <u>une seule page</u>...

Puis imprimer.

#### 11 - Quitter OpenOffice.

#### Enregistrer votre travail « Tableur Activité 2 ».

En cas de besoin, utiliser la *fiche-guide n°8* pour quitter le programme.

## FICHE PÉDAGOGIQUE

### Création d'un tableau, modification de la présentation

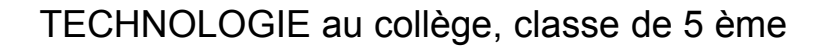

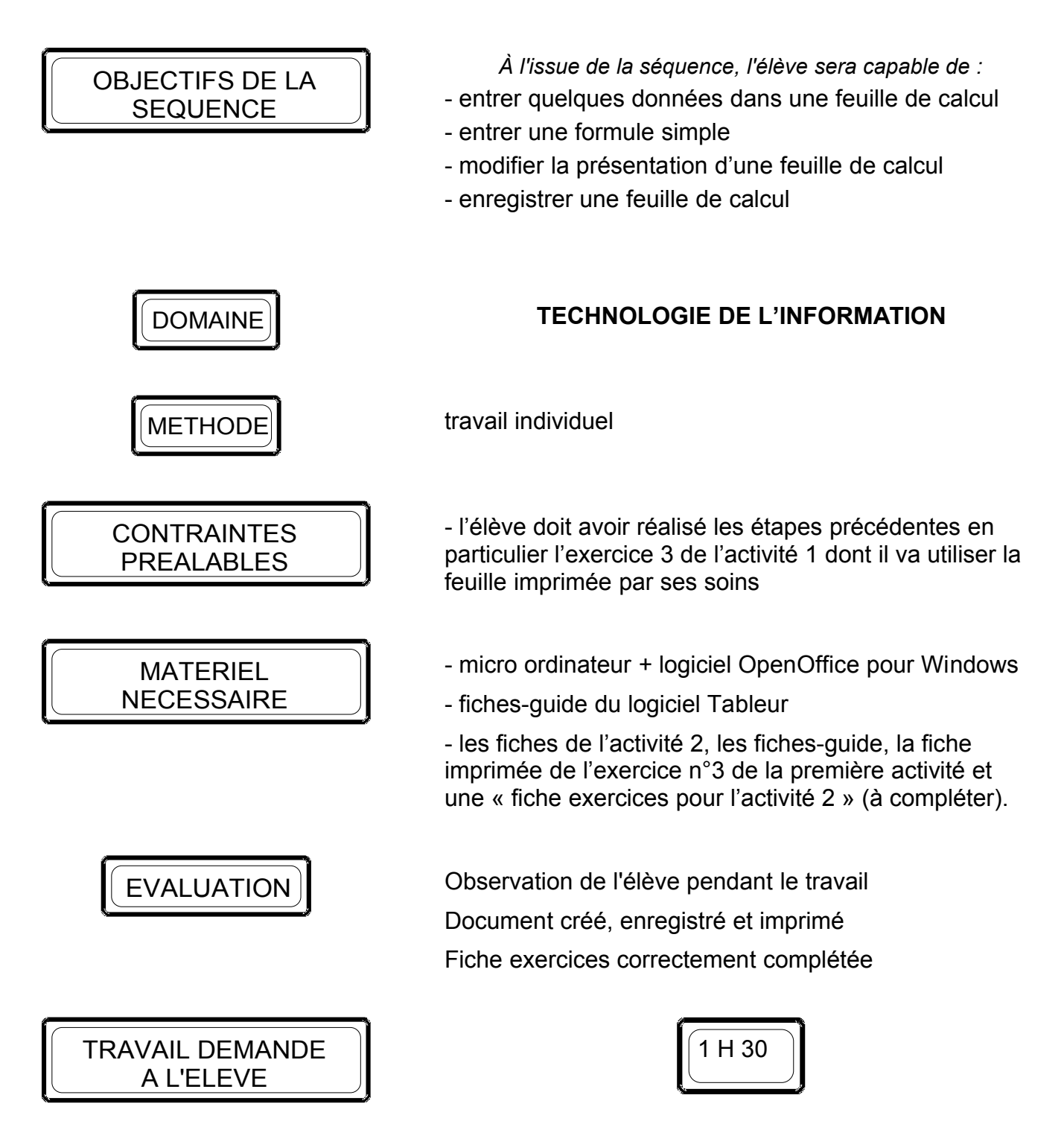

L'élève doit lancer le programme tableur, saisir des données sur une nouvelle feuille, entrer des formules, insérer des lignes, utiliser des commandes de recopie, modifier la présentation de la feuille (police, taille des caractères, encadrements), imprimer et quitter.

| NOM :<br><br>Prénom : |                              | Le tableur-grapheur<br>Avec OpenOffice                                                                                                    | CR SC           | 5 <sup>è</sup> |
|-----------------------|------------------------------|----------------------------------------------------------------------------------------------------|-----------------|----------------|
| Classe : FI           |                              | FICHE RÉPONSES POUR L'ACTIVITÉ 2                                                                                                    | Activité2.odt   | Réponses       |
| Réponse 1 →           | réfé<br>réfé<br>réfé<br>réfé | érence de la cellule où doit être tapé le mot « juin » :<br>érence de la cellule où doit être tapé le mot « juillet» :<br>érence de la cellule où doit être tapé le mot « poupées »<br>érence de la cellule où doit être tapé le mot « consoles »<br>érence de la cellule où doit être tapé le mot « total » : | · :             |                |
| Réponse 2 →           | en<br>aloi                   | général, dans une cellule les textes sont alignés à<br>rs que les nombres et les dates sont alignés à                                                                                                    |                 |                |
| Réponse 3 →           | ροι                          | ir entrer une formule on commence par taper le signe                                                                                                    |                 |                |
| Réponse 4 →           | pré                          | cisez les deux façons d'écrire la formule additionnant le<br>ou                                                                                                    | s cellules D2 e | t D3 :         |
| Réponse 5 →           | indi                         | quez ici le nom complet de votre fichier :                                                                                                    |                 |                |
| Réponse 6 →           | le to<br>le to               | otal du mois de mai est : <i>correct - faux</i><br>otal du mois de juin est : <i>correct - faux</i><br>otal du mois de juillet est : <i>correct - faux</i>                                                                                                    |                 |                |
| Réponse 7 →           | ent                          | ourez la formule la plus sûre : =D1+D2 ou                                                                                                    | =somme(D1:D     | 2)             |
| Réponse 8 →           | indi<br>ver                  | quer les références des cellules qui accueilleront les foi<br>s la droite                                                                                                    | mules recopié   | es             |
| Réponse 9 →           | tota<br>tota<br>tota         | Il du mois d'août :<br>Il du mois de septembre :<br>Il du mois d'octobre :                                                                                                    |                 |                |
| Réponse 10 →          | forr<br>forr<br>forr         | nule de calcul pour le « total du mois d'août » :<br>nule de calcul pour le « total du mois de septembre » : .<br>nule de calcul pour le « total du mois d'octobre » :                                                                                                    |                 |                |